# 

## ERP Web Financeiro/ Controle Bancário Movimentação em Conta Corrente

**FINWEBCON06V1** 

| Í          | nc         | dic        | e          |              |       |             |             |           |             |            |     |      |       |             |  |  |  |     |  |
|------------|------------|------------|------------|--------------|-------|-------------|-------------|-----------|-------------|------------|-----|------|-------|-------------|--|--|--|-----|--|
| <u>0</u>   | <u>bje</u> | tivc       | 2          |              |       |             |             |           |             |            |     |      |       |             |  |  |  | 3   |  |
| M          | lov        | ime        | enta       | <u>ção</u>   | em    | Cor         | nta (       | Corr      | <u>ente</u> | <u>- A</u> | ces | so l | nicia | <u>al</u> - |  |  |  | - 4 |  |
| ;          | and        | am         | ent        | o er         | n Co  | onta        | Co          | rren      | te          |            |     |      |       |             |  |  |  | 6   |  |
|            |            |            | <u>^</u>   |              |       | 0.0         |             | 0         | <u></u>     |            |     |      |       |             |  |  |  |     |  |
| <u> </u>   | ran        | ste        | reno       | <u>cia e</u> | entre | <u>e Co</u> | nta         | Cor       | rente       | <u> </u>   |     |      |       |             |  |  |  | 9   |  |
| <u>E</u> : | xtra       | ato        | <u>das</u> | Mo           | vim   | enta        | <u>açõe</u> | <u>es</u> |             |            |     |      |       |             |  |  |  | 14  |  |
| <u>S</u>   | ald        | <u>o C</u> | onta       | as C         | orre  | ente        | <u>S</u>    |           |             |            |     |      |       |             |  |  |  | 16  |  |
|            |            |            |            |              |       |             |             |           |             |            |     |      |       |             |  |  |  |     |  |
|            |            |            |            |              |       |             |             |           |             |            |     |      |       |             |  |  |  |     |  |
|            |            |            |            |              |       |             |             |           |             |            |     |      |       |             |  |  |  |     |  |
|            |            |            |            |              |       |             |             |           |             |            |     |      |       |             |  |  |  |     |  |
|            |            |            |            |              |       |             |             |           |             |            |     |      |       |             |  |  |  |     |  |
|            |            |            |            |              |       |             |             |           |             |            |     |      |       |             |  |  |  |     |  |
|            |            |            |            |              |       |             |             |           |             |            |     |      |       |             |  |  |  |     |  |
|            |            |            |            |              |       |             |             |           |             |            |     |      |       |             |  |  |  |     |  |
|            |            |            |            |              |       |             |             |           |             |            |     |      |       |             |  |  |  |     |  |
|            |            |            |            |              |       |             |             |           |             |            |     |      |       |             |  |  |  |     |  |
|            |            |            |            |              |       |             |             |           |             |            |     |      |       |             |  |  |  |     |  |
|            |            |            |            |              |       |             |             |           |             |            |     |      |       |             |  |  |  |     |  |
|            |            |            |            |              |       |             |             |           |             |            |     |      |       |             |  |  |  |     |  |
|            |            |            |            |              |       |             |             |           |             |            |     |      |       |             |  |  |  |     |  |
|            |            |            |            |              |       |             |             |           |             |            |     |      |       |             |  |  |  |     |  |
|            |            |            |            |              |       |             |             |           |             |            |     |      |       |             |  |  |  |     |  |
|            |            |            |            |              |       |             |             |           |             |            |     |      |       |             |  |  |  |     |  |
|            |            |            |            |              |       |             |             |           |             |            |     |      |       |             |  |  |  |     |  |

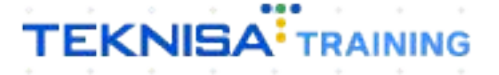

## Objetivo

Este manual tem por objetivo auxiliar com a etapa de movimentação em conta corrente: cadastro de lançamento entre conta corrente, transferência e verificação das movimentações.

3

## Movimentação em Conta Corrente - Acesso Inicial

1. Selecione o **menu superior** (Imagem 1) no canto superior esquerdo.

| S ERP                                                                                                    | × +                             |                                  |                                                                                                    |                                        |                           | ~ - 🖻 🗡                             |
|----------------------------------------------------------------------------------------------------|---------------------------------|----------------------------------|----------------------------------------------------------------------------------------------------|----------------------------------------|---------------------------|-------------------------------------|
| ← → C 🔒 apresentacao                                                                                       | -pebbianerp.teknisa.com//#/pro  | duct#dashboard                   |                                                                                                    |                                        | Ŕ                         | ☆ □ ≗ :                             |
|                                                                                                    |                                 |                                  |                                                                                                    |                                        | Access Control            | ERP<br>2.20.0 ( DB Version - 7444 ) |
| Empresa: 01 - INDUSTRIA E COMERO                                                                           | CIO PEBBIAN LTDA                |                                  | Vencimento: De 31/08/2023                                                                                          | até 12/09/2023                         |                           | <b>(3)</b>                          |
| Financeiro Fiscal Pedidos                                                                                  | Documentos Fiscais Produção     |                                  |                                                                                                    |                                        |                           |                                     |
| Recebimentos - Vencidos                                                                                    | Recebimentos em Aberto<br>(Dia) | Recebimentos - Baixados<br>(Dia) | Pagamentos - Vencidos 537                                                                                          | Pagamentos em Aberto<br>(Dia)<br>(Dia) | Pagamentos - Baixados (Di | a)<br><b>)</b>                      |
| → Títulos a Receber - Em<br>Vencimento CNPJ/CPF                                                            | I Aberto<br>Cliente             | Parc. Valor Líq.                 | → Títulos a Pagar - Em ,<br>Vencimento CNPJ/CPF                                                                    | Aberto<br>Fornecedor                   | Parc. Valor Lí            | ą.                                  |
| ₩ ←                                                                                                    | 1/0                             | → →ı                             | ₩ ←                                                                                                    | 1/0                                    | ÷                         | →                                   |
| Divisão de Receitas<br>Títulos a Receber/Recebidos por Tipo de<br>ENTRADAS - FABRICA<br>ENTRADAS - CREDITO | 0,01%                           |                                  | Divisão de Despesas<br>Títulos a Pagar/Pagos por Tipo de Títu<br>EMPRESTIMO<br>EMPRESTIMO<br>EMPRESTE DETIMO (TEMO | 0,29%<br>0,73%                         |                           |                                     |
|                                                                                                    |                                 |                                  |                                                                                                    |                                        |                           |                                     |

2. Na **barra de pesquisa** (Imagem 2) digite "Movimentação em Conta Corrente" e selecione o resultado correspondente.

| MARIANA RIBEIRO                                                                       | Access Control 220.4 () |                           |                                      |                                                           |                |  |                |                           |   |  |
|---------------------------------------------------------------------------------------|-------------------------|---------------------------|--------------------------------------|-----------------------------------------------------------|----------------|--|----------------|---------------------------|---|--|
| 12/09/2023<br>0001 - MATRIZ                                                           |                         |                           | Vencimento:                          | De 31/08/2023                                             | até 12/09/2023 |  |                |                           | 0 |  |
| 😧 Trocar Unidade                                                                      |                         |                           |                                      |                                                           |                |  |                |                           |   |  |
| MOVIMENTACAO EM C                                                                     | Recebimentos -<br>(Dia) | - Baixados                | Pagamentos - Ve                      | encidos                                                   |                |  | Pagamentos - I | Baixados (Dia)            |   |  |
| Movimentação em Conta Corrente<br>Financeiro » Contu Bancário » Movimentação Bancária | C                       | 0                         |                                      | 537                                                       |                |  | ß              | 0                         |   |  |
|                                                                                       |                         | Valor Líq.                | ☐→ Títulos a<br>Vencimento           |                                                           |                |  |                | Valor Líq.                |   |  |
|                                                                                       |                         |                           |                                      |                                                           |                |  |                |                           |   |  |
|                                                                                       |                         | $\rightarrow \rightarrow$ | ie e                                 |                                                           |                |  |                | $\rightarrow \rightarrow$ |   |  |
|                                                                                       |                         |                           | Divisão de l<br>Títulos a Pagar/Pago | Despesas<br>s por Tipo de Titul<br>MO<br>E OUTROS SALGADO | 0,29%<br>0,73% |  |                |                           |   |  |

Imagem 2 - Barra de pesquisa

## TEKNISA

Imagem 1 – Menu Superior

- 3. Na tela de Tela de Filtro (Imagem 3), preencha:
- Empresa;
- Conta Corrente;
- Data do Lançamento.

| 🅸 ERP                       | ×                                          | +                   |                     |                          |                             |           | ~       | - 8           | ×              |
|-----------------------------|--------------------------------------------|---------------------|---------------------|--------------------------|-----------------------------|-----------|---------|---------------|----------------|
| ← → C                       | apresentacao-pebb                          | ianerp.teknisa.com/ | /fin/#/fin_moviment | acaoBancaria#%2Fbco1110  | 0_movimentacaoContaCorrente | Ŕ         | ☆       |               | ) I            |
| = 1 Movim                   | entação em Conta Cor<br>23   0001 - MATRIZ | rrente              |                     |                          |                             | 6         | Control | FIN<br>2.96.0 | ☆<br>Favoritos |
| Empresa:<br>Conta Corrente: | :                                          |                     |                     |                          | Descrição:                  |           |         |               |                |
| Lançamento                  | em Conta Corrente                          | Transferência ent   | re Conta Corrente   | Extrato das Movimentaçõe | es Saldo Contas Correntes   |           |         |               |                |
| Data                        | Forma                                      | Тіро                | Descrição           |                          | Valor Número do cheque      | Nominal a |         |               |                |
| Part of Carlor              |                                            |                     |                     | Não há                   | registros                   |           |         |               |                |
|                             |                                            |                     |                     |                          |                             |           |         |               |                |
|                             | N                                          |                     |                     |                          |                             |           |         |               |                |
| Filtro                      | 4                                          |                     |                     |                          |                             |           |         |               |                |
| Empresa O                   |                                            |                     |                     |                          |                             |           |         |               |                |
| INDUSTRIA E C               | OMERCIO PEBBIAN LTDA                       |                     |                     |                          |                             |           |         |               | $\times$       |
| Conta Corrente              | 0                                          |                     |                     |                          |                             |           |         |               | _              |
| Procurar                    |                                            |                     |                     |                          |                             |           |         |               | Q              |
| Data do Lançar              | nento                                      | 22                  |                     |                          |                             |           |         |               | ×              |
| Forma                       | Pala 2//05/202                             |                     |                     |                          | Tino                        |           |         |               |                |
| Ambos                       |                                            |                     |                     | ~                        | npo                         |           |         |               | R              |
| Valor Inicial               |                                            |                     |                     |                          | Valor Final                 |           |         |               |                |
|                             |                                            |                     |                     | 0,00                     |                             |           |         |               | 0,00           |
| > Mais cam                  | DOS                                        |                     |                     |                          |                             |           |         |               |                |
| Fechar                      |                                            |                     |                     |                          | $\sim$                      |           |         | Aplicar       | filtro         |
| - Cental                    |                                            |                     |                     |                          | $\sim$                      |           |         | quicai        |                |
|                             |                                            |                     |                     |                          |                             |           |         |               |                |

#### Imagem 3 – Tela de Filtro

4. Clique em **Aplicar Filtro** (Imagem 4) no canto inferior direito na parte inferior da tela.

| ERP                        | ×                                         | +                   |                        |                       |                             | ~ - <b>0 •</b>   |
|----------------------------|-------------------------------------------|---------------------|------------------------|-----------------------|-----------------------------|------------------|
| ÷ → C                      | apresentacao-pebb                         | ianerp.teknisa.com/ | /fin/#/fin_movimentaca | oBancaria#%2Fbco1110( | 0_movimentacaoContaCorrente | ie 🛧 🗖 😩         |
| 12/09/202                  | entação em Conta Cor<br>3   0001 - MATRIZ | rrente              |                        |                       |                             | G FIN 2.95.0 For |
| mpresa:<br>.onta Corrente: |                                           |                     |                        |                       | Descrição:                  |                  |
| ançamento                  | em Conta Corrente                         | Transferência ent   | re Conta Corrente Ext  | rato das Movimentaçõe | s Saldo Contas Correntes    |                  |
| Data                       | Forma                                     | Тіро                | Descrição              |                       | Valor Número do cheque      | Nominal a        |
|                            |                                           |                     |                        | Não há r              | egistros                    |                  |
|                            |                                           |                     |                        |                       |                             |                  |
|                            |                                           |                     |                        |                       |                             |                  |
| litere                     | à                                         |                     |                        |                       |                             |                  |
| IIIIIO                     |                                           |                     |                        |                       |                             |                  |
| mpresa O                   |                                           |                     |                        |                       |                             |                  |
| NDUSTRIA E CO              | OMERCIO PEBBIAN LTDA                      |                     |                        |                       |                             | ×                |
| onta Corrente              | 0                                         |                     |                        |                       |                             |                  |
| Procurar                   |                                           |                     |                        |                       |                             | Q                |
| ata do Lançam              | iento                                     |                     |                        |                       |                             |                  |
| A partir de 28/0           | 08/2023 Para 27/09/202                    | 23                  |                        |                       |                             | ×                |
| orma                       |                                           |                     |                        |                       | Тіро                        |                  |
| Ambos                      |                                           |                     |                        | ~                     |                             | Ø2               |
| alor Inicial               |                                           |                     |                        |                       | Valor Final                 |                  |
|                            |                                           |                     |                        | 0,00                  |                             | 0,00             |
|                            |                                           |                     |                        |                       |                             |                  |
| Mais camp                  | 105                                       |                     |                        |                       |                             |                  |
|                            |                                           |                     |                        |                       |                             |                  |
| echar                      |                                           |                     |                        |                       | × )                         | - Aplicar tiltr  |

Imagem 4 – Aplicar Filtro

## TEKNISA

## Lançamento em Conta Corrente

 Na aba Lançamento em Conta Corrente (Imagem 5) é necessário fazer o lançamento de todos os débitos e créditos existentes no extrato bancário, como tarifas e aplicações financeiras.

|   | 尊    | ERP             | ×                                             | +                       |                |                            |              |                  |           | × .        |               | × |
|---|------|-----------------|-----------------------------------------------|-------------------------|----------------|----------------------------|--------------|------------------|-----------|------------|---------------|---|
|   | ÷    | $\rightarrow$ C | apresentacao-pebbia                           | anerp.teknisa.com//fin/ | /#/fin_movimen | tacaoBancaria#%2Fbco11100_ | movimenta    | caoContaCorrente | Ê         | ☆          |               | : |
|   | = 10 | Movin           | nentação em Conta Cori<br>223   0001 - MATRIZ | rente                   |                |                            |              |                  | C         |            | FIN<br>2.96.0 |   |
|   | Emp  | resa: 01 -      | INDUSTRIA E COMERCIO PEB                      | BIAN LTDA               |                | n                          | operieão: CO |                  |           | Control    |               |   |
| Π | Lan  | cament          | o em Conta Corrente                           | iransferência entre C   | onta Corrente  | Extrato das Movimentações  | Saldo Con    | tas Correntes    |           |            |               |   |
|   | Date |                 | Earma                                         | Tine                    | Docerieão      | Lind to day mornicina çocs | Volar        | Númore de shoeuo | Neminal a |            |               |   |
|   | Data | d               | Forma                                         | npo                     | Descrição      | Não há reg                 | istros       | Numero do cheque | Nominara  |            |               | _ |
|   |      |                 |                                               |                         |                | Nao na reg                 | 1301 05      |                  |           |            |               |   |
|   |      |                 |                                               |                         |                |                            |              |                  |           |            |               |   |
|   |      |                 |                                               |                         |                |                            |              |                  |           |            |               |   |
|   |      |                 |                                               |                         |                |                            |              |                  |           |            |               |   |
|   |      |                 |                                               |                         |                |                            |              |                  |           |            |               |   |
|   |      |                 |                                               |                         |                |                            |              |                  |           |            |               |   |
|   |      |                 |                                               |                         |                |                            |              |                  |           |            |               |   |
|   |      |                 |                                               |                         |                |                            |              |                  |           |            |               |   |
|   |      |                 |                                               |                         |                |                            |              |                  |           |            |               |   |
|   |      |                 |                                               |                         |                |                            |              |                  |           |            |               |   |
|   |      |                 |                                               |                         |                |                            |              |                  |           |            |               |   |
|   |      |                 |                                               |                         |                |                            |              |                  | _         |            |               |   |
|   |      |                 |                                               |                         |                |                            |              |                  |           | Filtro apl | icado (       | 2 |
|   |      |                 |                                               |                         |                | G                          | )            |                  |           |            |               |   |
|   |      |                 |                                               |                         |                | Adicio                     | nar          |                  |           |            | N             |   |
|   |      |                 |                                               |                         |                |                            |              |                  |           |            |               |   |

Imagem 5 - Lançamento em Conta Corrente

#### Clique em Adicionar (Imagem 6) na inferior da tela. 2. 🏚 ERP × + 4 C apresentacad ☆ -A -pebbianerp.teknisa.co Movimentação em Conta Corrente 값 ≡☆ Lançamento em Conta Corrente Transferência entre Conta Co Extrato das Mo nentações Saldo Contas Correntes Data Valor Número do chegu Não há registros Do Imagem 6 - Adicionar

6

### TEKNISA

### 3. Preencha o **fichamento** (Imagem 7):

| 12/09/2023   0001 -<br>ia: 01 - INDUSTRI/<br>Corrente: 1000000<br>mento em Co | em Conta Correr                                           | ite                                  |                       |             |           |               |            |              |         |                          |              |       |       |      | A              | EII ·  | 2           |
|-------------------------------------------------------------------------------|-----------------------------------------------------------|--------------------------------------|-----------------------|-------------|-----------|---------------|------------|--------------|---------|--------------------------|--------------|-------|-------|------|----------------|--------|-------------|
| Corrente: 1000000                                                             |                                                           | NUTOA                                |                       |             |           |               |            |              |         |                          |              |       |       |      | Access Control | 2.96.0 | ہد<br>Favor |
| mento em Co                                                                   | 3<br>3                                                    | Lanç                                 | amento en             | n Conta C   | orrente   | 2             |            |              |         |                          |              |       |       |      |                |        |             |
| mento em co                                                                   | nta Corrente Tra                                          | nsferên Empre                        | ≥sa                   |             |           | Empresa       |            |              |         |                          |              |       |       |      |                |        |             |
|                                                                               |                                                           | 01                                   |                       |             |           | INDUSTR       | RIA E COME | RCIO PEBBL   | N LTDA  |                          |              |       |       |      |                |        |             |
| 2023                                                                          |                                                           | Data 0                               | 3/2023                |             | ×         | Código<br>001 |            |              |         | Conta Corre<br>CONTA COR | RRENTE       |       |       |      |                |        | 3           |
|                                                                               |                                                           | Forma                                | 0                     |             |           |               |            |              |         | Tipo 🖸                   |              |       |       |      |                |        |             |
|                                                                               |                                                           | Crédi                                | to                    |             |           |               |            |              | ~       | Procurar                 |              |       |       |      |                |        | (           |
|                                                                               |                                                           | Docum                                | nento                 |             |           |               |            |              |         | Descrição 🛛              | )            |       |       |      |                |        |             |
|                                                                               |                                                           | Unida                                | de O                  |             |           |               |            |              | - 3     | Valor 0                  |              |       |       |      |                |        |             |
|                                                                               |                                                           | Proc                                 | Irar                  |             |           |               |            |              | Q       |                          |              |       |       |      |                |        | 0,0         |
|                                                                               |                                                           | Client                               | e                     |             |           |               |            |              |         |                          |              |       |       |      |                |        | (           |
|                                                                               |                                                           | 1                                    |                       |             |           |               |            |              |         |                          |              |       |       |      |                |        |             |
| elar                                                                          |                                                           | 129                                  | J58974000161          | CLIENTE     | - TREINAI | MENTO_PEB     | IBIAN - 5  | CLIENTE - TR | EINAMEN | TO_PEBBIAN               | 1-5          |       |       |      |                | 4      | Salv        |
|                                                                               |                                                           |                                      |                       |             |           |               |            |              |         |                          |              |       |       |      |                |        |             |
| <b>n 7</b> – Fic                                                              | hamento                                                   |                                      |                       |             |           |               |            |              |         |                          |              |       |       |      |                |        |             |
|                                                                               |                                                           |                                      |                       |             |           |               |            |              |         |                          |              |       |       |      |                |        |             |
|                                                                               |                                                           |                                      |                       |             |           |               |            |              |         |                          |              |       |       |      |                |        |             |
| D                                                                             | +                                                         |                                      |                       |             |           |               |            |              |         |                          |              |       |       |      |                |        |             |
| Da                                                                            | ita;                                                      |                                      |                       |             |           |               |            |              |         |                          |              |       |       |      |                |        |             |
| Fo                                                                            | rma (cr                                                   | édito                                | ou d                  | ébito       | );        |               |            |              |         |                          |              |       |       |      |                |        |             |
| - Ti                                                                          | <u>،</u>                                                  |                                      |                       |             |           |               |            |              |         |                          |              |       |       |      |                |        |             |
|                                                                               | <i></i>                                                   |                                      |                       | - 1).       |           |               |            |              |         |                          |              |       |       |      |                |        |             |
|                                                                               | cumen                                                     | to (op                               | cion                  | ai);        |           |               |            |              |         |                          |              |       |       |      |                |        |             |
|                                                                               | ecricão                                                   | );                                   |                       |             |           |               |            |              |         |                          |              |       |       |      |                |        |             |
| De De                                                                         | sonçac                                                    | ~~~~                                 | n eie                 | tem:        | a nr      | oon           | che        | out          | h<br>m  | otion                    |              | nto   | a da  | scri | aão            |        |             |
| DC<br>DE                                                                      | SCHÇac<br>SSFRVA                                          | $C\Delta O^{\circ} d$                |                       |             | a pi      | CCII          |            | ann          |         |                          | ппе          |       |       |      | (a)            |        |             |
| De<br>De                                                                      | SERVA                                                     | ÇAO: (                               |                       |             | 1         | : -           |            | auto         |         | áliCa                    | ime<br>a a ú |       |       | 5011 | Çaŭ            |        |             |
| De<br>De<br>OE<br>co                                                          | SERVA<br>rrespor                                          | ÇAO: (<br>dente                      | ao 7                  | іро         | sel       | ecio          | nad        | lo, m        | as      | é po                     | ssí          | vel a | Itera | ar m | çao<br>Ianu    | alm    | 16          |
| De<br>De<br>OE<br>co<br>Ur                                                    | SERVA<br>rrespor<br>iidade;                               | ÇAO: (<br>dente                      | ao 7                  | ipo         | sel       | ecio          | nad        | lo, m        | as      | é po                     | ssí          | vel a | ltera | ar m | çao<br>Ianu    | alm    | 1e          |
| De<br>De<br>OE<br>co<br>Ur<br>Va                                              | SERVA<br>rrespor<br>iidade;<br>ilor:                      | ÇAO: (<br>Idente                     | ao 7                  | ipo         | ,<br>sel  | ecio          | nad        | lo, m        | as      | é po                     | ssí\         | vel a | ltera | ar m | çao<br>Ianu    | alm    | ie          |
| De<br>De<br>OE<br>co<br>Ur<br>Va                                              | SERVA<br>rrespor<br>iidade;<br>ilor;                      | ÇAO: (<br>Idente                     | ao 7                  | īpo         | ,<br>sel  | ecio          | nad        | lo, m        | as      | é po                     | ssí\         | vel a | ltera | ar m | çao<br>Ianu    | alm    | ie          |
| De<br>De<br>Co<br>De<br>Co<br>Ur<br>Va<br>Cli                                 | SERVA<br>rrespor<br>iidade;<br>ilor;<br>ente (o           | ÇAO: (<br>idente<br>pciona           | ao 7<br>al);          | īpo         | ,<br>sel  | ecio          | nad        | lo, m        | as      | é po                     | ssí\         | vel a | ltera | ar m | çao<br>ianu    | alm    | )e          |
| De<br>De<br>Co<br>Co<br>Ur<br>Va<br>Cli<br>Do<br>Fo                           | SERVA<br>rrespor<br>iidade;<br>ilor;<br>ente (o<br>rneced | ÇAO: (<br>idente<br>pciona<br>or (op | ao 7<br>al);<br>ciona | īpo<br>al). | ,<br>sel  | ecio          | nad        | lo, m        | as      | é po                     | ssí\         | vel a | ltera | ar m | çao<br>anu     | alm    | ne          |
| De<br>De<br>OE<br>co<br>Ur<br>Va<br>Cli<br>Fo                                 | SERVA<br>rrespor<br>idade;<br>lor;<br>ente (o<br>rneced   | ÇAO: (<br>idente<br>pciona<br>or (op | al);<br>ciona         | īpo<br>al). | selo      | ecio          | nad        | lo, m        | as      | é po                     | ssí\         | vel a | ltera | ar m | çao<br>ianu    | alm.   | 1e          |
| De<br>De<br>Co<br>Ur<br>Va<br>Cli<br>Fo                                       | SERVA<br>rrespor<br>idade;<br>lor;<br>ente (o<br>rneced   | ÇAO: (<br>ndente<br>pciona<br>or (op | ao 7<br>al);<br>ciona | īpo<br>al). | sele      | ecio          | nad        | lo, m        | as      | é po                     | ime<br>ssí\  | vel a | ltera | ar m | çao<br>ianu    | alm.   | ne          |
| De<br>De<br>Co<br>Ur<br>Va<br>Cli<br>Fo                                       | SERVA<br>rrespor<br>idade;<br>lor;<br>ente (o<br>rneced   | ÇAO: (<br>ndente<br>pciona<br>or (op | ao 7<br>al);<br>ciona | īpo<br>al). | sel       | ecio          | nad        | lo, m        | as      | é po                     | ime<br>ssí\  | vel a | ltera | ar m | çao<br>nanu    | alm.   | ne          |
| De<br>De<br>Co<br>Ur<br>Va<br>Cli<br>Fo                                       | SERVA<br>rrespor<br>idade;<br>lor;<br>ente (o<br>rneced   | ÇAO: (<br>ndente<br>pciona<br>or (op | ao 7<br>al);<br>ciona | īpo<br>al). | sel       | ecio          | nad        | lo, m        | as      | é po                     | inne<br>ssív | rel a | ltera | ar m | çao<br>nanu    | valm   | ne          |
| De<br>De<br>Co<br>Ur<br>Va<br>Cli<br>Fo                                       | SERVA<br>rrespor<br>idade;<br>lor;<br>ente (o<br>rneced   | ÇAO: (<br>ndente<br>pciona<br>or (op | ao 7<br>al);<br>ciona | īpo<br>al). | sel       | ecio          | nad        | lo, m        | as      | é po                     | ssív         | vel a | ltera | ar m | çao<br>ianu    | ıalm   | ne          |
| De<br>De<br>Co<br>Ur<br>Va<br>Cli<br>Fo                                       | SERVA<br>rrespor<br>idade;<br>lor;<br>ente (o<br>rneced   | ÇAO: (<br>ndente<br>pciona<br>or (op | ao 7<br>al);<br>ciona | īpo<br>al). | sel       | ecio          | nad        | lo, m        | as      | é po                     | ime<br>ssív  | rel a | ltera | ar m | çao<br>anu     | alm    | ne          |
| De<br>OE<br>Co<br>Ur<br>Va<br>Cli                                             | SERVA<br>rrespor<br>idade;<br>lor;<br>ente (o<br>rneced   | ÇAO: (<br>adente<br>pciona<br>or (op | al);                  | īpo<br>al). | sel       | ecio          | nad        | lo, m        | as      | é po                     | ssív         | vel a | ltera | ar m | çao            | alm    | ne          |
| De<br>OE<br>co<br>Ur<br>Va<br>Cli                                             | SERVA<br>rrespor<br>idade;<br>lor;<br>ente (o<br>rneced   | ÇAO: (<br>ndente<br>pciona<br>or (op | al);                  | īpo<br>al). | sel       | ecio          | nad        | lo, m        | as      | é po                     | ssív         | vel a | ltera | ar m | çao            | alm    | ne          |
| De<br>OE<br>co<br>Ur<br>Va<br>Cli                                             | SERVA<br>rrespor<br>idade;<br>lor;<br>ente (o<br>rneced   | ÇAO: (<br>ndente<br>pciona<br>or (op | al);<br>ciona         | īpo<br>al). | sel       | ecio          | nad        | lo, m        | as      | é po                     | ssív         | vel a | ltera | ar m | çao            | alm    | ne          |
| De<br>De<br>Co<br>Ur<br>Va<br>Cli<br>Fo                                       | SERVA<br>rrespor<br>idade;<br>lor;<br>ente (o<br>rneced   | ÇAO: (<br>ndente<br>pciona<br>or (op | ao 7<br>al);<br>ciona | īpo<br>al). | sel       | ecio          | nad        | lo, m        | as      | é po                     | ssí\         | vel a | ltera | ar m | çao            | alm    | )e          |

4. Clique em Salvar (Imagem 8) para finalizar a operação.

| Maximanta año em Conto C                                                | isa.com//in/ «/in_movimenta | caobancana# /02Pbc011100_1100 | mentacaocontacon   | ente             | ехца:          |  |  |  |
|-------------------------------------------------------------------------|-----------------------------|-------------------------------|--------------------|------------------|----------------|--|--|--|
| Movimentação em Conta Corrente<br>12/09/2023   0001 - MATRIZ            |                             |                               |                    |                  | Access Control |  |  |  |
| presa: 01 - INDUSTRIA E COMERCIO PEBBIAN LTD/<br>ita Corrente: 10000003 | Lançamento em Con           | ta Corrente                   |                    |                  |                |  |  |  |
| çamento em Conta Corrente Transfer                                      | Empresa                     | Empresa                       |                    |                  |                |  |  |  |
| a                                                                       | 01                          | INDUSTRIA E COM               | ERCIO PEBBIAN LTDA | K.               |                |  |  |  |
|                                                                         | Data O                      | Código                        |                    | Conta Corrente 🕄 |                |  |  |  |
|                                                                         | 12/09/2023                  | × 001                         |                    | CONTA CORRENTE   | ×              |  |  |  |
|                                                                         | Forma O                     |                               |                    | Tipo O           |                |  |  |  |
|                                                                         | Crédito                     |                               |                    | Procurar         | Q              |  |  |  |
|                                                                         | Documento                   |                               |                    | Descrição 🛛      |                |  |  |  |
|                                                                         | Unidade 🛛                   |                               |                    | Valor O          |                |  |  |  |
|                                                                         | Procurar                    |                               | Q                  |                  | 0,00           |  |  |  |
|                                                                         | Cliente                     |                               |                    |                  |                |  |  |  |
|                                                                         | Procurar                    |                               |                    |                  |                |  |  |  |
|                                                                         |                             |                               |                    |                  |                |  |  |  |
|                                                                         | 12958974000161   CLIE       | NTE - TREINAMENTO_PEBBIAN - 5 | CLIENTE - TREINAME | ENTO_PEBBIAN - 5 |                |  |  |  |
| ncelar                                                                  |                             |                               |                    |                  | Salva          |  |  |  |

Imagem 8 – Salvar

5. Na **tela de confirmação** (Imagem 9) "Registro salvo com sucesso", clique em "OK".

| 🔯 ERP                                              | × +                           |                                      |                                        | ~ - 0 ×          |
|----------------------------------------------------|-------------------------------|--------------------------------------|----------------------------------------|------------------|
| ← → C 🔒 ap                                         | resentacao-pebbianerp.teknisa | .com//fin/#/fin_movimentacaoBancaria | #%2Fbco11100_movimentacaoContaCorrente | ie 🛧 🛛 😩 :       |
| = 🏚 Movimentação                                   | o em Conta Corrente           |                                      |                                        | Access Control   |
| Empresa: 01 - INDUSTRI/<br>Conta Corrente: 1000000 | A E COMERCIO PEBBIAN LTDA     |                                      | Descrição: CONTA CORRENTE              | Access control   |
| Lançamento em Co                                   | nta Corrente Transferênci     | a entre Conta Corrente Extrato das M | tovimentações Saldo Contas Correntes   |                  |
| Data                                               | Forma                         | Тіро                                 | Descrição                              | Valor            |
| 12/09/2023                                         | Crédito                       | RENDIMENTOS                          | RENDIMENTO APLICACAO BB                | 150,00           |
|                                                    |                               |                                      | ок                                     |                  |
|                                                    |                               |                                      | 0                                      | Titro aplicado Q |
|                                                    |                               |                                      |                                        |                  |

Imagem 9 – Tela de Confirmação

## **Transferência entre Conta Corrente**

1. Selecione a aba **Transferência entre Conta Corrente** (Imagem 10).

| 🅸 ERP                                            | × +                               |                                   |                                            | ~ - 🕫 ×            |
|--------------------------------------------------|-----------------------------------|-----------------------------------|--------------------------------------------|--------------------|
| $\leftrightarrow$ $\rightarrow$ C $\cong$ ap     | presentacao-pebbianerp.teknisa    | a.com//fin/#/fin_movimentacaoBanc | aria#%2Fbco11100_movimentacaoContaCorrente | ie 🛧 🗖 😩 :         |
| ≡ 🔹 Movimentaçã                                  | io em Conta Corrente              |                                   |                                            | Access Control     |
| Empresa: 01 - INDUSTRI<br>Conta Corrente: 100000 | IA E COMERCIO PEBBIAN LTDA<br>103 |                                   | Descricão: CONTA CORRENTE                  |                    |
| Lançamento em Co                                 | onta Corrente Transferênc         | ia entre Conta Corrente ixtrato d | as Movimentações Saldo Contas Correntes    |                    |
| Data                                             | Forma                             | Тіро                              | Descrição                                  | Valor              |
| 12/09/2023                                       | Crédito                           | RENDIMENTOS                       | RENDIMENTO APLICACAO BB                    | 150,00             |
|                                                  |                                   |                                   | l\$                                        | ▼ Fitro aplicado Q |
|                                                  |                                   |                                   | •                                          | •                  |
|                                                  |                                   |                                   | Adicionar                                  |                    |
|                                                  |                                   |                                   |                                            |                    |

Imagem 10 – Transferência entre Conta Corrente

- 2. Na tela de Tela de Filtro (Imagem 11), preencha:
- Empresa;
- Data da Transferência.

| 🕸 ERP × +                                                                                                    |                                         | × –                       |
|----------------------------------------------------------------------------------------------------|-----------------------------------------|---------------------------|
| ← → C 🔒 apresentacao-pebbianerp.teknisa.com//fin/#/fin_movimentacaoBancaria#%2Fbco1                                                                                                    | 1100_movimentacaoContaCorrente          | e 🛧 🛛 😩                   |
| Novimentação em Conta Corrente                                                                                                    |                                         | Access Control 2.96.0 Fin |
| Empresa:<br>Conta Origem:                                                                                                    | Conta Destino:                          |                           |
| ançamento em Conta Corrente Transferência entre Conta Corvente Extrato das Moviment                                                                                                    | ações Saldo Contas Correntes            |                           |
| Data                                                                                                    | Valor de Débito Histórico               |                           |
| Não                                                                                                    | há registros                            |                           |
|                                                                                                    |                                         |                           |
|                                                                                                    |                                         |                           |
|                                                                                                    |                                         |                           |
| iltro                                                                                                    |                                         |                           |
| riltro<br>Impresa ©                                                                                                    |                                         |                           |
| Filtro<br>Empresa Ø<br>INDUSTRIA E COMERCIO PEBBIAN LIDA                                                                                                    |                                         | ×                         |
| riltro<br>mpresa ©<br>INDUSTRIA E COMERCIO PEBBIAN LTDA<br>ionta de Origem                                                                                                    | Conta de Destino                        | ×                         |
| iltro mpresa  industria e comercio pebbian LTDA conta de Origem Procurar                                                                                                    | Conta de Destino                        | ×                         |
| riltro mpresa  iNDUSTRIA E COMERCIO PEBBIAN LIDA tonta de Origem Procurar tota da Transferência                                                                                                    | Conta de Destino                        | ×                         |
| Filtro  Empresa  INDUSTRIA E COMERCIO PEBBIAN LIDA  Conta de Origem  Procurar  Data da Transferência  A partir de 28/08/2023 Para 27/09/2023                                                                                                    | Conta de Destino                        | с                         |
| Filtro  impresa O INDUSTRIA E COMERCIO PEBBIAN LTDA Conta de Origem Procurar lata da Transferência A partir de 28/08/2023 Para 27/09/2023 ransferência entre                                                                                                    | Conta de Destino                        | С                         |
| Filtro  Empresa O INDUSTRIA E COMERCIO PEBBIAN LTDA Conta de Origem Procurar Vata da Transferência A partir de 28/08/2023 Para 27/09/2023 ransferência entre 0,                                                                                                    | Conta de Destino Procurar Até           | C<br>C<br>X<br>0,00       |
| riltro mpresa  NDUSTRIA E COMERCIO PEBBIAN LTDA onta de Origem Procurar lata da Transferência A partir de 28/08/2023 Para 27/09/2023 ransferência entre 0, istórico                                                                                                    | Conta de Destino Procurar  Até          | C<br>0,00                 |
| Filtro Empresa O Empresa O | Conta de Destino Procurar Até           | ۲<br>۵,00                 |
| Filtro Empresa O Employstria E COMERCIO PEBBIAN LTDA Eonta de Origem Procurar Data da Transferência A partir de 28/08/2023 Para 27/09/2023 Transferência entre O/ distórico                                                                                                    | Conta de Destino Procurar Até           | ×                         |
| Filtro Empresa O INDUSTRIA E COMERCIO PEBBIAN LTDA Conta de Origem Procurar Jata da Transferência A partir de 28/08/2023 Para 27/09/2023 Yansferência entre 0,1 tistórico > Mais campos                                                                                                    | Conta de Destino Procurar  Até          | ×                         |
| Filtro  mpresa  INDUSTRIA E COMERCIO PEBBIAN LITDA  Conta de Origem  Procurar  Data da Transferência  A partir de 28/08/2023 Para 27/09/2023  transferência entre  0,  distórico  Mais campos  Fechar                                                                                                    | Conta de Destino       Procurar       0 | Aolicar fil               |

Imagem 11 - Tela de Filtro

3. Clique em Aplicar Filtro (Imagem 12) no canto inferior direito da tela.

| ¥ ERP × +                                                                          |       |                             |   |   | ~      | - ć           | 5 ×       |
|------------------------------------------------------------------------------------|-------|-----------------------------|---|---|--------|---------------|-----------|
| · → C                                                                              | 1100  | 0_movimentacaoContaCorrente |   | B | ☆      |               |           |
| Movimentação em Conta Corrente                                                     |       |                             |   | 6 | ontrol | FIN<br>2.96.0 | Eavorit   |
| npresa:<br>nta Origem:                                                             |       | Conta Destino:              |   |   |        |               |           |
| nçamento em Conta Corrente Transferência entre Conta Corvente Extrato das Moviment | açõe  | s Saldo Contas Correntes    |   |   |        |               |           |
| ata                                                                                |       | Valor de Débito Histórico   |   |   |        |               |           |
| Não                                                                                | há re | egistros                    |   |   |        |               |           |
|                                                                                    |       |                             |   |   |        |               |           |
|                                                                                    |       |                             |   |   |        |               |           |
| ltro                                                                               |       |                             |   |   |        |               |           |
| ipresa O                                                                           |       |                             |   |   |        |               |           |
| IDUSTRIA E COMERCIO PEBBIAN LIDA                                                   |       |                             |   |   |        |               | X         |
| nta de Origem                                                                      | 0     | Conta de Destino            |   |   |        |               | 0         |
|                                                                                    | Q     |                             |   |   |        |               | Q         |
| nartir do 28/08/2023 Dara 27/09/2023                                               |       |                             |   |   |        |               | ×         |
|                                                                                    |       | A+6                         |   |   |        |               |           |
| 0,0                                                                                | 00    | ALC                         |   |   |        |               | 0,00      |
| stórico                                                                            |       |                             |   |   |        |               |           |
|                                                                                    |       |                             |   |   |        |               |           |
|                                                                                    |       | •                           |   |   |        |               |           |
| Mais campos                                                                        |       |                             | 7 |   |        |               |           |
|                                                                                    |       |                             |   |   |        |               |           |
| char                                                                               |       | ×)                          |   |   |        | Aplic         | ar filtro |

Imagem 12 – Aplicar Filtro

4. Selecione Adicionar (Imagem 13) no canto inferior da tela.

| 🔯 ERP                                                                      | × +                                                                                                    | ~ - 8 ×             |
|----------------------------------------------------------------------------|----------------------------------------------------------------------------------------------------|---------------------|
| $\leftrightarrow$ $\rightarrow$ C $\stackrel{\circ}{\bullet}$ apresentação | -pebbianerp.teknisa.com//fin/#/fin_movimentacaoBancaria#%2Fbco11100_movimentacaoContaCorrente                                                                                                    | ie 🖈 🛛 😩 :          |
| Movimentação em Con<br>12/09/2023   0001 - MATRIZ                          | ta Corrente                                                                                                    | FIN CA              |
| Empresa: 01 - INDUSTRIA E COMER<br>Conta Origem:                           | TO PEBBIAN LTDA Conta Destino:                                                                                                    |                     |
| ançamento em Conta Corrente                                                | Transferência entre Conta Corrente Extrato das Movimentações Saldo Contas Correntes                                                                                                    |                     |
| Data                                                                       | Valor de Débito Histórico                                                                                                    |                     |
|                                                                            | Não há registros                                                                                                    |                     |
|                                                                            |                                                                                                    |                     |
|                                                                            |                                                                                                    |                     |
|                                                                            |                                                                                                    |                     |
|                                                                            |                                                                                                    |                     |
|                                                                            |                                                                                                    |                     |
|                                                                            |                                                                                                    |                     |
|                                                                            |                                                                                                    |                     |
|                                                                            |                                                                                                    |                     |
|                                                                            |                                                                                                    |                     |
|                                                                            |                                                                                                    |                     |
|                                                                            |                                                                                                    | Y Filtro aplicado Q |
|                                                                            | e de la companya de la companya de l |                     |
|                                                                            |                                                                                                    |                     |
|                                                                            |                                                                                                    |                     |

5. Preencha o **fichamento** (Imagem 14):

| 🕸 ERP × +                                                            |                          |                        |                           |           | ~             |                         |
|----------------------------------------------------------------------|--------------------------|------------------------|---------------------------|-----------|---------------|-------------------------|
| $\leftrightarrow$ $\rightarrow$ C $($ apresentacao-pebbianerp.teknis | a.com//fin/#/fin_movimen | tacaoBancaria#%2Fbco11 | 100_movimentacaoContaCorr | ente      | 6 ☆           | □ 😩 :                   |
| ≡ 💠 Movimentação em Conta Corrente                                   | _                        |                        |                           |           | Access Contro | FIN<br>2.96.0 Favoritos |
| Empresa: 01 - INDUSTRIA E COMERCIO PEBBIAN LTDA<br>Conta Origem:     | Data O                   |                        | T                         | Valor 🗇   |               |                         |
| Lançamento em Conta Corrente Transferência                           |                          |                        | 1                         |           |               |                         |
| Data                                                                 | Histórico O              |                        |                           |           |               |                         |
|                                                                      | Itens da Transferên      | cia                    |                           |           |               |                         |
|                                                                      | Conta Band               | co Agencia             | Conta Corrente            | Descrição | Forma         | Valor                   |
|                                                                      |                          |                        | Não há                    | registros |               |                         |
|                                                                      |                          |                        |                           |           |               |                         |
|                                                                      |                          |                        |                           |           |               |                         |
|                                                                      |                          |                        |                           |           |               | 0                       |
|                                                                      |                          |                        |                           |           |               |                         |
|                                                                      |                          |                        |                           |           |               | 0                       |
|                                                                      |                          |                        |                           |           |               | Ð                       |
|                                                                      |                          |                        |                           |           |               | 0                       |
|                                                                      |                          |                        |                           |           |               |                         |
|                                                                      |                          |                        |                           |           |               |                         |
| < Cancelar                                                           |                          | Ac                     | ficionar Conta            |           |               |                         |
|                                                                      |                          |                        |                           |           |               |                         |

Imagem 14 - Fichamento

- Data;
- Valor;
- Histórico.

6. Clique em Adicionar Conta (Imagem 15) no inferior da tela.

| 🕸 ERP 🗙 🕇                                                                                                    |                       |                   |                 |                      |         |             | ~              |       |
|----------------------------------------------------------------------------------------------------|-----------------------|-------------------|-----------------|----------------------|---------|-------------|----------------|-------|
| $\leftarrow$ $\rightarrow$ C $\cong$ apresentacao-pebbianerp.teknis                                            | a.com//fin/#/fin_mov  | vimentacaoBancari | a#%2Fbco11100_n | novimentacaoContaCor | rente   |             | 6 4            | □ 😩 : |
| ≡ 🔯 Movimentação em Conta Corrente                                                                             |                       |                   |                 |                      |         |             | Access Control | FIN C |
| Empresa: 01 - INDUSTRIA E COMERCIO PEBBIAN LTDA<br>Conta Origem:<br>Lançamento em Conta Corrente Transferência | Data O<br>Histórico O |                   | I               | 8                    | Valor 🛇 |             |                |       |
| Data                                                                                                    | Itens da Transf       | erência           |                 |                      |         |             |                |       |
|                                                                                                    | Conta                 | Banco             | Agencia         | Conta Corrente       | Descr   | rição Forma |                | Valor |
|                                                                                                    |                       |                   |                 |                      |         |             |                |       |
| < Cancelar                                                                                                    |                       |                   | Adicionar (     | Conta                |         |             |                |       |

Imagem 15 - Adicionar Conta

7. Preencha o **fichamento** (Imagem 16):

| mpresa: 01 - INDUS<br>onta Origens:<br>ançamento em Cor<br>Data | Data O<br>12/09/2023<br>Histórico O<br>TRANSFERENCIA ENTR | e contas  | Ite<br>Com<br>Pr | ns da Trar<br>Ita ©<br>ocurar | nsferência  |              | Valor ©   |  |         | Access control |       |
|-----------------------------------------------------------------|-----------------------------------------------------------|-----------|------------------|-------------------------------|-------------|--------------|-----------|--|---------|----------------|-------|
| inçamento em Col<br>Data                                        | 12/09/2023<br>Histórico O<br>TRANSFERENCIA ENTR           | IE CONTAS | Cor              | nta O<br>ocurar               | ISTELETICIA |              | Valor O   |  |         |                |       |
| Data                                                            | Histórico O<br>TRANSFERENCIA ENTR                         | E CONTAS  | Pr               | nta O<br>ocurar               |             | 7.5 <u>-</u> | Valor 😳   |  |         |                |       |
| bata                                                            | TRANSFERENCIA ENTR                                        | E CONTAS  |                  |                               |             | 6            |           |  |         |                | 1.000 |
|                                                                 |                                                           |           |                  | 0                             |             |              |           |  |         |                | 1.001 |
|                                                                 |                                                           |           | For              | ma 🙂                          |             | ~            | Banco     |  | Agencia |                |       |
|                                                                 | Itens da Transferê                                        | Incia     | Cor.             | nta Corrente                  |             | 6            | Descrição |  |         |                |       |
|                                                                 | Conta                                                     | Banco     | Age              | ita corrente                  |             |              | Descrição |  |         |                |       |
|                                                                 |                                                           |           |                  |                               |             |              |           |  |         |                |       |
|                                                                 |                                                           |           |                  |                               |             |              |           |  |         |                |       |
|                                                                 |                                                           |           |                  |                               |             |              |           |  |         |                |       |
|                                                                 |                                                           |           |                  |                               |             |              |           |  |         |                |       |
|                                                                 |                                                           |           |                  |                               |             |              |           |  |         |                |       |
| l I                                                             |                                                           |           |                  |                               |             |              |           |  |         |                |       |
|                                                                 |                                                           |           |                  |                               |             |              |           |  |         |                |       |
|                                                                 |                                                           |           |                  |                               |             |              |           |  |         |                |       |
|                                                                 |                                                           |           |                  |                               |             |              |           |  |         |                |       |
|                                                                 |                                                           |           |                  |                               |             |              |           |  |         |                |       |
|                                                                 |                                                           |           |                  |                               |             |              |           |  |         |                |       |
|                                                                 |                                                           |           |                  |                               |             |              |           |  |         |                |       |
|                                                                 |                                                           |           |                  |                               |             |              |           |  |         |                |       |
|                                                                 |                                                           |           |                  |                               |             |              |           |  |         |                |       |
|                                                                 |                                                           |           |                  |                               |             |              |           |  |         |                |       |
|                                                                 |                                                           |           |                  |                               |             |              |           |  |         |                |       |
|                                                                 |                                                           |           |                  |                               |             |              |           |  |         |                |       |
|                                                                 |                                                           |           |                  |                               |             |              |           |  |         |                | 14    |
| ancolar                                                         |                                                           |           |                  |                               |             |              |           |  |         |                |       |
|                                                                 |                                                           |           |                  |                               |             |              |           |  |         |                |       |
|                                                                 |                                                           |           |                  |                               |             |              |           |  |         |                |       |
| Jancelai                                                        |                                                           |           |                  |                               |             |              |           |  |         |                |       |
|                                                                 |                                                           |           |                  |                               |             |              |           |  |         |                |       |
| nom 16 –                                                        | Fichamonto                                                |           |                  |                               |             |              |           |  |         |                |       |
| gem 16 –                                                        | Fichamento                                                |           |                  |                               |             |              |           |  |         |                |       |
| gem 16 –                                                        | Fichamento                                                |           |                  |                               |             |              |           |  |         |                |       |
| gem 16 –                                                        | Fichamento                                                | · ·       |                  |                               |             |              |           |  |         |                |       |
| gem 16 –                                                        | Fichamento                                                | · ·       |                  |                               |             |              |           |  |         |                |       |

- Forma (Crédito ou Débito).
- 8. Clique em **Salvar** (Imagem 17) no inferior da tela para finalizar a operação.

|                       | apresentacao-pel                  | bbianerp.teknisa.com//fi | n/#/fin_movimentacaoBancaria#%2Fl | bco11100_movimen | tacaoContaCorrente |         | 6 \$           |                    |
|-----------------------|-----------------------------------|--------------------------|-----------------------------------|------------------|--------------------|---------|----------------|--------------------|
| Movimen<br>12/09/2023 | tação em Conta C<br>0001 - MATRIZ | Corrente                 |                                   |                  |                    |         | Access Control | FIN<br>2.96.0 Favo |
|                       | Data O                            |                          | Itens da Transferência            | 1                |                    |         |                |                    |
|                       | 12/09/2023                        |                          | Conta O                           |                  | Valor ©            |         |                |                    |
|                       | Histórico O                       |                          | Procurar                          | Q                |                    |         |                | 1.000,0            |
|                       | TRANSFERENCIA                     | A ENTRE CONTAS           | Forma O                           |                  | Banco              | Agencia |                |                    |
|                       | Itens da Tran                     | nsferência               | Crédito<br>Conta Corrente         | <i>∼</i>         | Descrição          |         |                |                    |
|                       | Conta                             | Banco                    | Age                               |                  |                    |         |                |                    |
|                       |                                   |                          |                                   |                  |                    |         |                |                    |
|                       |                                   |                          |                                   |                  |                    |         |                |                    |
|                       |                                   |                          |                                   |                  |                    |         |                |                    |
|                       |                                   |                          |                                   |                  |                    |         |                |                    |
|                       |                                   |                          |                                   |                  |                    |         |                |                    |
|                       |                                   |                          |                                   |                  |                    |         |                |                    |
|                       |                                   |                          |                                   |                  |                    |         |                |                    |
|                       |                                   |                          |                                   |                  |                    |         |                |                    |
|                       |                                   |                          |                                   |                  |                    |         |                |                    |
|                       |                                   |                          |                                   |                  |                    |         |                |                    |
|                       |                                   |                          |                                   |                  |                    |         |                |                    |
|                       |                                   |                          |                                   |                  |                    |         |                |                    |
|                       |                                   |                          |                                   |                  |                    |         |                |                    |
|                       |                                   |                          |                                   |                  |                    |         |                |                    |
|                       |                                   |                          |                                   |                  |                    |         |                |                    |
|                       |                                   |                          |                                   |                  |                    |         |                |                    |
|                       |                                   |                          |                                   |                  |                    |         |                |                    |
|                       |                                   |                          |                                   |                  |                    |         |                |                    |
| ncelar                |                                   |                          |                                   |                  |                    |         |                | Salv               |

Imagem 17 - Salvar

É possível adicionar uma nova conta através da opção **Adicionar Conta** (Imagem 15, Página 11).

- 🏚 ERP × +  $\leftrightarrow$   $\rightarrow$  C  $\square$  apresentacao-pebbianerp.teknisa.com//fin/#/fin 19 \$ . = 📩 Movimentação em Conta Corrente 0 FIN 2.96.0 ☆ Data O Valor C 12/09/2023 1.000,00 × Histórico O TRANSFERENCIA ENTRE CONTAS Itens da Transferência Conta Banco Agencia Conta Corre Descrição Forma Valor 001 001 12297 10000003 CONTA CORRENTE Crédito 1.000.00
- 9. Concluindo o cadastro, selecione Finalizar (Imagem 18).

10. Na **tela de confirmação** (Imagem 19) "Registro salvo com sucesso", clique em "OK".

| 🔯 ERP                                           | × +                                                      |                                              | ~ - <sup>-</sup> |
|-------------------------------------------------|----------------------------------------------------------|----------------------------------------------|------------------|
| $\leftrightarrow$ $\rightarrow$ $C$ $\cong$ apr | sentacao-pebbianerp.teknisa.com//fin/#/fin_movimentacaoB | ncaria#%2Fbco11100_movimentacaoContaCorrente | 哈 ☆ 🛛 😩          |
| Movimentação                                    | em Conta Corrente                                        |                                              | Access Control   |
| Empresa: 01 - INDUSTRIA<br>Conta Origem:        | E COMERCIO PEBBIAN LIDA                                  | Conta Destino:                               |                  |
| ançamento em Conta (                            | orrente Transferência entre Conta Corrente Extra         | o das Movimentações - Saldo Contas Correntes |                  |
| Data                                            |                                                          | Valor de Débito Histórico                    |                  |
| 2/09/2023                                       |                                                          | 1.000,00 TRANSFERENCIA ENTRE CONTAS          |                  |
|                                                 |                                                          | OK                                           | Fitro aplicado   |
|                                                 |                                                          |                                              |                  |
|                                                 |                                                          | Adicionar                                    |                  |
|                                                 |                                                          |                                              |                  |

Imagem 19 - Tela de Confirmação

Imagem 18 - Finalizar

## Extrato das Movimentações

1.

Selecione a aba Extratos das Movimentações (Imagem 20).

| 🕸 ERP X +                                                                                                    | ~ - <sup>©</sup> ×  |
|----------------------------------------------------------------------------------------------------|---------------------|
| ← → C 🔒 apresentacao-pebbianerp.teknisa.com//fin/#/fin_movimentacaoBancaria#%2Fbco11100_movimentacaoContaCorrente | @☆□≗:               |
| E 🔯 Movimentação em Conta Corrente                                                                                | Access Control      |
| Empresa: 01 - INDUSTRIA E COMERCIO PEBBIAN LTDA Conta Origem: Conta Destino:                                      |                     |
| Lançamento em Conta Corrente Transferência entre Conta Corrent Extrato das Movimentações Saldo Contas Correntes   |                     |
| Data Valor de Débito Histórico                                                                                    |                     |
| 12/09/2023 1.000,00 TRANSFERENCIA ENTRE CONTAS                                                                    |                     |
|                                                                                                    |                     |
| Adicionar                                                                                                    | Y Filtro aplicado Q |
|                                                                                                    |                     |
| <b>magem 20</b> – Extratos das Movimentações                                                                      |                     |
| 0 Nie tele de Tele de Citre (here were 01) was en ekse                                                            |                     |
| 2. Na tela de leia de Filtro (Imagem 21), preencha:                                                               |                     |
| <ul> <li>Empresa;</li> </ul>                                                                                      |                     |
| Conta Corrente:                                                                                                   |                     |
| <ul> <li>Período</li> </ul>                                                                                       |                     |
|                                                                                                    |                     |
| 🔯 ERP X +                                                                                                    | ~ - 0 ×             |
| ← → C 🔒 apresentacao-pebbianerp.teknisa.com//fin/#/fin_movimentacaoBancaria#%2Fbco11100_movimentacaoContaCorrente | @☆□≗:               |
| E 🔯 Movimentação em Conta Corrente                                                                                | Access Control      |
| Conta Corrente: Período:                                                                                          |                     |
| Lançamento em Conta Corrente Transferência entre Conta Corrente Extrato das Movimentações Saldo Contas Correntes  |                     |
| Tipo Data Histórico Documento Valor                                                                               | Saldo               |
| Não há registros                                                                                                  |                     |
|                                                                                                    |                     |
|                                                                                                    |                     |
| ×                                                                                                    |                     |
| ~v                                                                                                    |                     |
| Filtro                                                                                                    |                     |
| Empresa I<br>INDUSTRIA E COMERCIO PEBBIAN LIDA                                                                    | ×                   |
| Conta Corrente O                                                                                                  |                     |
| Período                                                                                                    | ×                   |
| A partir de 12/08/2023 Para 12/09/2023                                                                            |                     |
| · •                                                                                                    | ×                   |
| > Mais campos                                                                                                    | ×                   |
| > Mais campos       Fechar                                                                                        | ×<br>Aplicar filtro |

Imagem 21 - Tela de Filtro

3. Clique em **Aplicar Filtro** (Imagem 22) no canto inferior direito na parte inferior da tela.

| 🕸 ERP                                            | × +                          |                                    |                                                |       | v - 0                     |
|--------------------------------------------------|------------------------------|------------------------------------|------------------------------------------------|-------|---------------------------|
| $\leftrightarrow$ $\rightarrow$ $C$ $\square$ ap | resentacao-pebbianer         | p.teknisa.com//fin/#/fin_movimenta | caoBancaria#%2Fbco11100_movimentacaoContaCorre | ente  | ie 🖈 🛛 😩                  |
| Movimentaçã<br>12/09/2023   0001 -               | o em Conta Corrent<br>MATRIZ | te                                 |                                                |       | Access Control 2.96.0 Fax |
|                                                  |                              |                                    |                                                |       |                           |
| ançamento em Conta.                              | Corrente Transferên          | icia entre Conta Corrente Extrato  | o das Movimentações Saldo Contas Correntes     |       |                           |
| Тіро                                             | Data                         | Histórico                          | Documento                                      | Valor | Saldo                     |
|                                                  |                              |                                    | Não há registros                               |       |                           |
|                                                  |                              |                                    |                                                |       |                           |
|                                                  |                              |                                    |                                                |       |                           |
|                                                  |                              | <b>N</b>                           |                                                |       |                           |
|                                                  |                              |                                    |                                                |       |                           |
| Filtro                                           |                              |                                    |                                                |       |                           |
| mpresa O                                         |                              |                                    |                                                |       |                           |
| INDUSTRIA E COMERCI                              | D PEBBIAN LTDA               |                                    |                                                |       |                           |
| CONTA CORRENTE                                   |                              |                                    |                                                |       |                           |
| Período                                          |                              |                                    |                                                |       |                           |
| A partir de 12/08/2023                           | Para 12/09/2023              |                                    |                                                |       |                           |
| ) Mais campos                                    |                              |                                    |                                                |       |                           |
| <ul> <li>Mais campos</li> </ul>                  |                              |                                    |                                                |       |                           |
|                                                  |                              |                                    | ×                                              |       | Aplicar fil               |
|                                                  |                              |                                    |                                                |       |                           |

- Imagem 22 Aplicar Filtro
  - 4. Na **tela** (Imagem 23) devem estar apresentadas todas as movimentações dentro do período que foi selecionado no filtro.

| onta Corrente: | 10000003 - CONTA CORRENT  | E                                                | Período: De 12/08/2023 até 12/09/2023 | 3        | Access Control |
|----------------|---------------------------|--------------------------------------------------|---------------------------------------|----------|----------------|
| inçamento en   | n Conta Corrente Transfer | ência entre Conta Corrente Extrato das Movimenta | ções Saldo Contas Correntes           |          |                |
| ipo            | Data                      | Histórico                                        | Documento                             | Valor    | Saldo          |
| rédito         | 21/08/2023                | bxRec                                            |                                       | 1.000,00 | 63.356.572,23  |
| rédito         | 12/09/2023                | bxRec                                            |                                       | 1.100,00 | 63.357.672,23  |
| rédito         | 12/09/2023                | RENDIMENTO APLICACAO BB                          |                                       | 150,00   | 63.357.822,23  |
| rédito         | 12/09/2023                | TRANSFERENCIA ENTRE CONTAS                       |                                       | 1.000,00 | 63.358.822,23  |
|                |                           |                                                  |                                       |          |                |

Imagem 23 - Tela

## **Saldo Contas Correntes**

#### 1. Selecione a aba Saldo Contas Correntes (Imagem 24).

| 🔯 ERP                             | × +                                     | +                                |                               |                                   |          |               | ~ - 8 ×             |
|-----------------------------------|-----------------------------------------|----------------------------------|-------------------------------|-----------------------------------|----------|---------------|---------------------|
| $\leftrightarrow$ $\rightarrow$ G | apresentacao-pebbia                     | anerp.teknisa.com//fin/#/fin_mov | vimentacaoBancaria#%2Fbco1110 | 0_movimentacaoContaCorrente       |          | Ê             | ☆ 🛛 😩 :             |
| = 🕸 Movime                        | ntação em Conta Corr<br>  0001 - MATRIZ | rente                            |                               |                                   |          | Access        | FIN 2.96.0 Favorito |
| Conta Corrente: 1                 | 10000003 - CONTA CORREN                 | NTE                              |                               | Período: De 12/08/2023 até 12/09/ | /2023    |               |                     |
| Lançamento em                     | Conta Corrente Transfe                  | erência entre Conta Corrente     | Extrato das Movimentaçõe      | Saldo Contas Correntes            |          |               |                     |
| Тіро                              | Data                                    | Histórico                        |                               | Documento                         | Valor    | Saldo         |                     |
| Crédito                           | 21/08/2023                              | bxRec                            |                               |                                   | 1.000,00 | 63.356.572,23 |                     |
| Crédito                           | 12/09/2023                              | bxRec                            |                               |                                   | 1.100,00 | 63.357.672,23 |                     |
| Crédito                           | 12/09/2023                              | RENDIMENTO APLICA                | CAO BB                        |                                   | 150,00   | 63.357.822,23 |                     |
| Crédito                           | 12/09/2023                              | TRANSFERENCIA ENTR               | RE CONTAS                     |                                   | 1.000,00 | 63.358.822,23 |                     |
|                                   |                                         |                                  |                               |                                   |          |               |                     |
|                                   |                                         |                                  |                               |                                   |          |               | Filtro aplicado Q   |
|                                   |                                         |                                  |                               |                                   |          |               |                     |
| nagem 2/                          | <b>1</b> – Saldo Co                     | ontas Correntes                  |                               |                                   |          |               |                     |
|                                   | + 00100 00                              | intas contentes                  |                               |                                   |          |               |                     |
| 0 N                               | a tala da                               | Tala da Cilt                     |                               | <b>QE)</b> magazine               |          |               |                     |
| Z. IN                             | a tela de                               | Tela de Fill                     | ro (imagem                    | 25), preend                       | cha.     |               |                     |
| • Da                              | ata;                                    |                                  |                               |                                   |          |               |                     |
| • Ei                              | mpresa;                                 |                                  |                               |                                   |          |               |                     |
| • C                               | onta Cori                               | rente.                           |                               |                                   |          |               |                     |
|                                   |                                         | onto.                            |                               |                                   |          |               |                     |
| 🕸 ERP                             | × H                                     | +                                |                               |                                   |          |               | ~ - 8 ×             |
| $\leftrightarrow$ > C             | apresentacao-pebbia                     | anerp.teknisa.com//fin/#/fin_mov | vimentacaoBancaria#%2Fbco1110 | 0_movimentacaoContaCorrente       |          | Ŕ             | ☆ □ ≗ :             |
| E 12/09/2023                      | ntação em Conta Corr<br>  0001 - MATRIZ | rente                            |                               |                                   |          | Access        | Control EIN Control |
| Conta Corrente: 1                 | 0000003 - CONTA CORREN                  | NTE                              |                               | Período: De 12/08/2023 até 12/09/ | /2023    |               |                     |
| Lançamento em                     | Conta Corrente Transfe                  | erência entre Conta Corrente     | Extrato das Movimentações Sa  | ldo Contas Correntes              |          |               |                     |
| Conta Corrente                    |                                         |                                  |                               |                                   |          |               | Saldo da Conta      |
|                                   |                                         |                                  | Não há r                      | egistros                          |          |               |                     |
|                                   |                                         |                                  |                               |                                   |          |               |                     |
|                                   |                                         |                                  |                               |                                   |          |               |                     |
|                                   |                                         |                                  |                               |                                   |          |               |                     |
| _                                 |                                         |                                  |                               | 2                                 |          |               |                     |
| Filtro                            |                                         |                                  |                               |                                   |          |               |                     |
| Data 😳                            |                                         |                                  |                               |                                   |          |               | <b>H</b>            |
| Empresa                           |                                         |                                  |                               |                                   |          |               | 85                  |
|                                   |                                         |                                  |                               |                                   |          |               | Q.                  |
| Conta Corrente                    |                                         |                                  |                               |                                   |          |               | Ŕ                   |
| > Mais campo                      | 05                                      |                                  |                               |                                   |          |               |                     |
| Fechar                            |                                         |                                  |                               | $\sim$                            |          |               | Aplicar filtro      |
|                                   |                                         |                                  |                               |                                   |          |               |                     |
|                                   |                                         |                                  |                               |                                   |          |               |                     |

Imagem 25 - Tela de Filtro

## TEKNISA

#### FINWEBCON06V1

3. Clique em **Aplicar Filtro** (Imagem 26) no canto inferior direito na parte inferior da tela.

| 🕸 ERP × +                                                                                                    | ~ - 0 ×                         |
|----------------------------------------------------------------------------------------------------|---------------------------------|
| ← → C 🔒 apresentacao-pebbianerp.teknisa.com//fin/#/fin_movimentacaoBancaria#%2Fbco11100_movimentacaoContaCorrente | ie ☆ □ 😩 :                      |
| E 🏟 Movimentação em Conta Corrente                                                                                | Access Control 2.96.0 Favoritos |
| Conta Corrente: 10000003 - CONTA CORRENTE Período: De 12/08/2023 até 12/09/2023                                   |                                 |
| Lançamento em Conta Corrente Transferência entre Conta Corrente Extrato das Movimentações Saldo Contas Correntes  |                                 |
| Conta Corrente                                                                                                    | Saldo da Conta                  |
| Não há registros                                                                                                  |                                 |
|                                                                                                    |                                 |
|                                                                                                    |                                 |
|                                                                                                    |                                 |
|                                                                                                    |                                 |
| Filtro                                                                                                    |                                 |
| nido                                                                                                    |                                 |
| Data 🖗                                                                                                    |                                 |
| Empresa                                                                                                    |                                 |
|                                                                                                    | R                               |
| Conta Corrente                                                                                                    | rQ.                             |
|                                                                                                    |                                 |
| > Mais campos                                                                                                    |                                 |
| Fechar 🗙                                                                                                    | Aplicar filtro                  |
|                                                                                                    |                                 |
|                                                                                                    |                                 |

- Imagem 26 Aplicar Filtro
  - 4. Na **tela** (Imagem 27) devem estar apresentados os saldos para todas as contas correntes cadastradas no sistema.

| - Movimentação em Con           | ta Corronto                        |                           |                            | unu        |                |
|---------------------------------|------------------------------------|---------------------------|----------------------------|------------|----------------|
| 12/09/2023   0001 - MATRIZ      | ta corrente                        |                           |                            |            | Access Control |
| onta Corrente: 10000003 - CONTA | CORRENTE                           |                           | Período: De 12/08/2023 até | 12/09/2023 |                |
| ançamento em Conta Corrente     | Transferência entre Conta Corrente | Extrato das Movimentações | Saldo Contas Correntes     |            |                |
| Conta Corrente                  |                                    |                           |                            |            | Saldo da Conta |
| 000125 TREINAMENTO              |                                    |                           |                            |            | -310,00        |
| 10000003 CONTA CORRENTE         |                                    |                           |                            |            | 63.357.822,23  |
| 5565656 teste                   |                                    |                           |                            |            | 0,00           |
| 01323223 teste                  |                                    |                           |                            |            | 2.568.745,35   |
| 0101202 Teste Carlos            |                                    |                           |                            |            | 571.483,78     |
| 2345698 teste 1                 |                                    |                           |                            |            | 10,00          |
| 25355554 CONTA CORRENTE         |                                    |                           |                            |            | 1.357.386,47   |
| 02114115 CONTA PAGAMENTO        |                                    |                           |                            |            | 251.234,01     |
| 999999999 CC PEBBIAN            |                                    |                           |                            |            | 287.729,68     |
| 3696 testte3                    |                                    |                           |                            |            | 5,00           |
| 97965 teste                     |                                    |                           |                            |            | 0,00           |
| 99999 FUNDO FIXO                |                                    |                           |                            |            | 15.448.683.    |
|                                 |                                    |                           |                            |            | R              |
|                                 |                                    |                           |                            |            |                |

Imagem 27 - Tela

| As etapas de movimentação em conta corrente foram finalizadas com     |
|-----------------------------------------------------------------------|
| sucesso: cadastro de lançamento entre conta corrente, transferência e |
| verificação das movimentações.                                        |

##